## KINDAI ID通知書ダウンロード方法(マニュアル)

## 1.PCからの操作

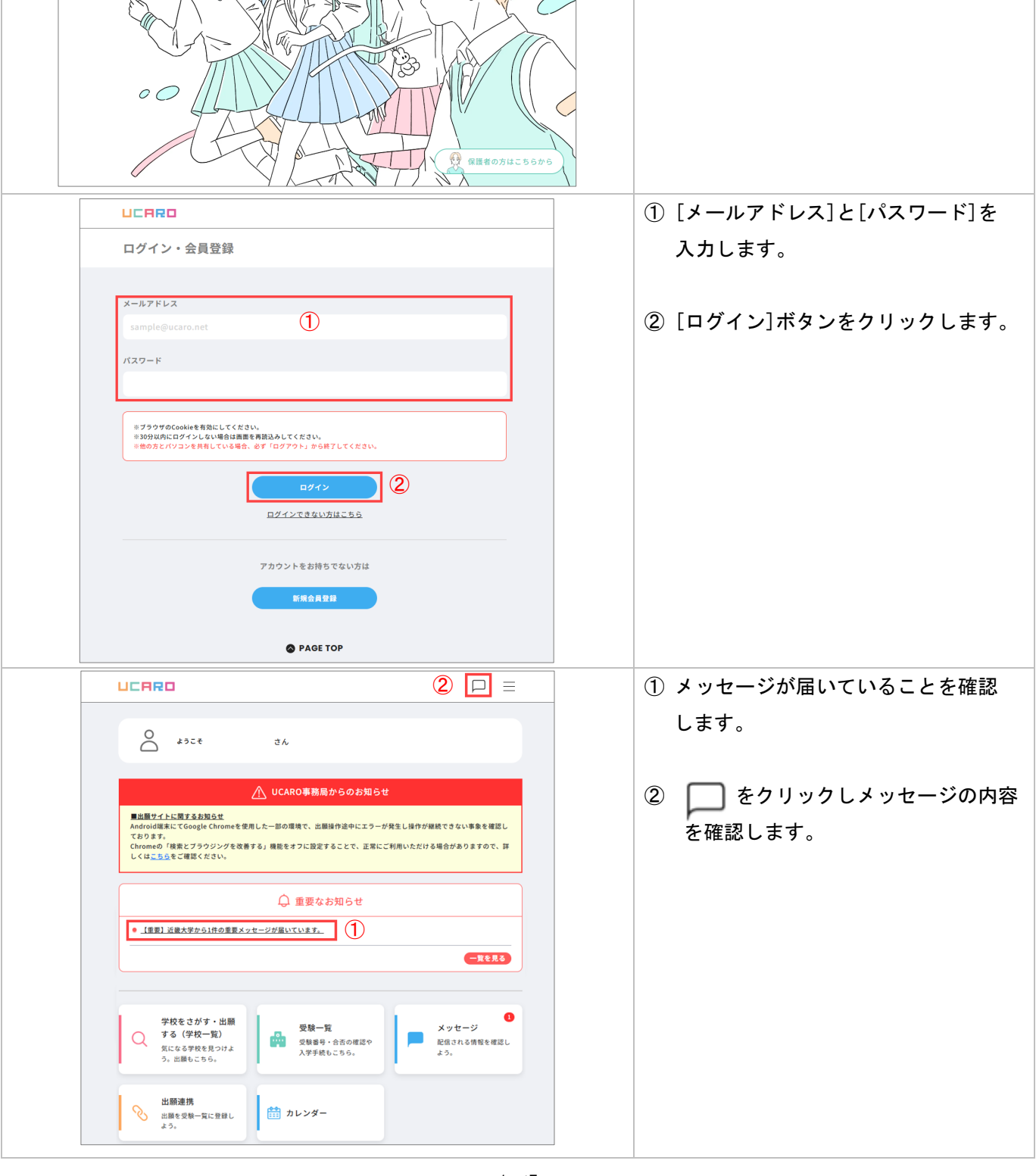

|                                                                                                   |                   | [ボックス一覧]より                              |
|---------------------------------------------------------------------------------------------------|-------------------|-----------------------------------------|
| ボックフー覧                                                                                            |                   | [近畿大学]をクリックし詳細画面に                       |
|                                                                                                   |                   | 遷移します。                                  |
| お気に入りの学校                                                                                          |                   |                                         |
| ■ ###型 近畿大学                                                                                       | 0                 |                                         |
| PAGE TOP                                                                                          |                   |                                         |
| UCARD                                                                                             |                   | 通知書の案内が届いていることを確認し<br>メッセージをクリックし確認します。 |
| < ■##52 近畿大学                                                                                      |                   |                                         |
| <ul> <li>【重要】「KINDAI ID/パスワード」と「Slack全学用ワークスペースのご案内」の送付<br/>重要</li> </ul>                         | 19:03<br>Ø        |                                         |
| 明日(3/8)は共通テスト利用方式(後期)の出顧締切日!<近大合格のラストチャンスです!>                                                     | 2025/03/07<br>Ø   |                                         |
| 明日(3/1)は一般入試・後期、共通テスト併用方式(後期)の出願締切日!≪最後は高得点2科目判定>                                                 | » 2025/02/28<br>Ø |                                         |
| 明日(2/20)は医学部共通テスト利用方式(後期)の出願締切日!                                                                  | 2025/02/19        |                                         |
| UCARD                                                                                             |                   | ファイル名をクリックすると通知書が                       |
| 〈 【重要】「KINDAI ID/パスワード」と「Slack全学用ワークスペースのご案内」の送付                                                  |                   | ダウンロードできます。                             |
| KINDAI IDは近畿大学にて提供されるサービスを利用するために<br>必要となります。                                                     |                   | ※ ダウンロードしたファイルのサンプル                     |
| 非常に重要な情報となりますので、必ず通知書をお読みください。<br>【手順】<br>1. はじめに、本メッセージに添付されている「受験番号.pdf」のファイルを<br>ダウンロードしてください。 |                   | は「3. PDFファイル(サンプル)」参照                   |
| 2.「受験番号.pdf」は1ページ目がKINDAIIDの通知書です。<br>通知書に記載されている内容を必ず読んでください。<br>また、通知書の手順に従ってパスワードの変更を行ってください。  |                   |                                         |
| 3. 通知書の2ページ目以降は、Slackの登録手順です。<br>利用案内に記載されている内容をご確認の上、<br>登録手順に従い全学用ワークスペースに参加してください。 ※メッセー       | -ジ本文は             |                                         |
| <添付ファイルダウンロード期日><br>◆令和7年5月31日(土)<br>サンプルで                                                        | す                 |                                         |
| ※入学辞退の手続完了後に、本メッセージが届く場合がございます。<br>本メッセージと行き違いで入学辞退手続が完了されている場合は<br>何卒ご容赦ください。                    |                   |                                         |
| ★KINDAI IDに関するご不明点は添付ファイル1ページ目の通知書に記載されている<br>「ユーザIDに関するお問合せ先」(所属キャンパスの各窓口)へ<br>お問い合わせください。       |                   |                                         |
| ★Slackに関するご不明点は以下のお問い合わせフォームより<br>お問い合わせください。                                                     |                   |                                         |
| KUDOS学生センターお問い合わせフォーム<br>https://kudos.kindai.ac.jp/support/inquiry                               |                   |                                         |
|                                                                                                   |                   |                                         |
| 日 ウムスタイム・PUI<br>サイズ: 52.5 KB                                                                      |                   |                                         |

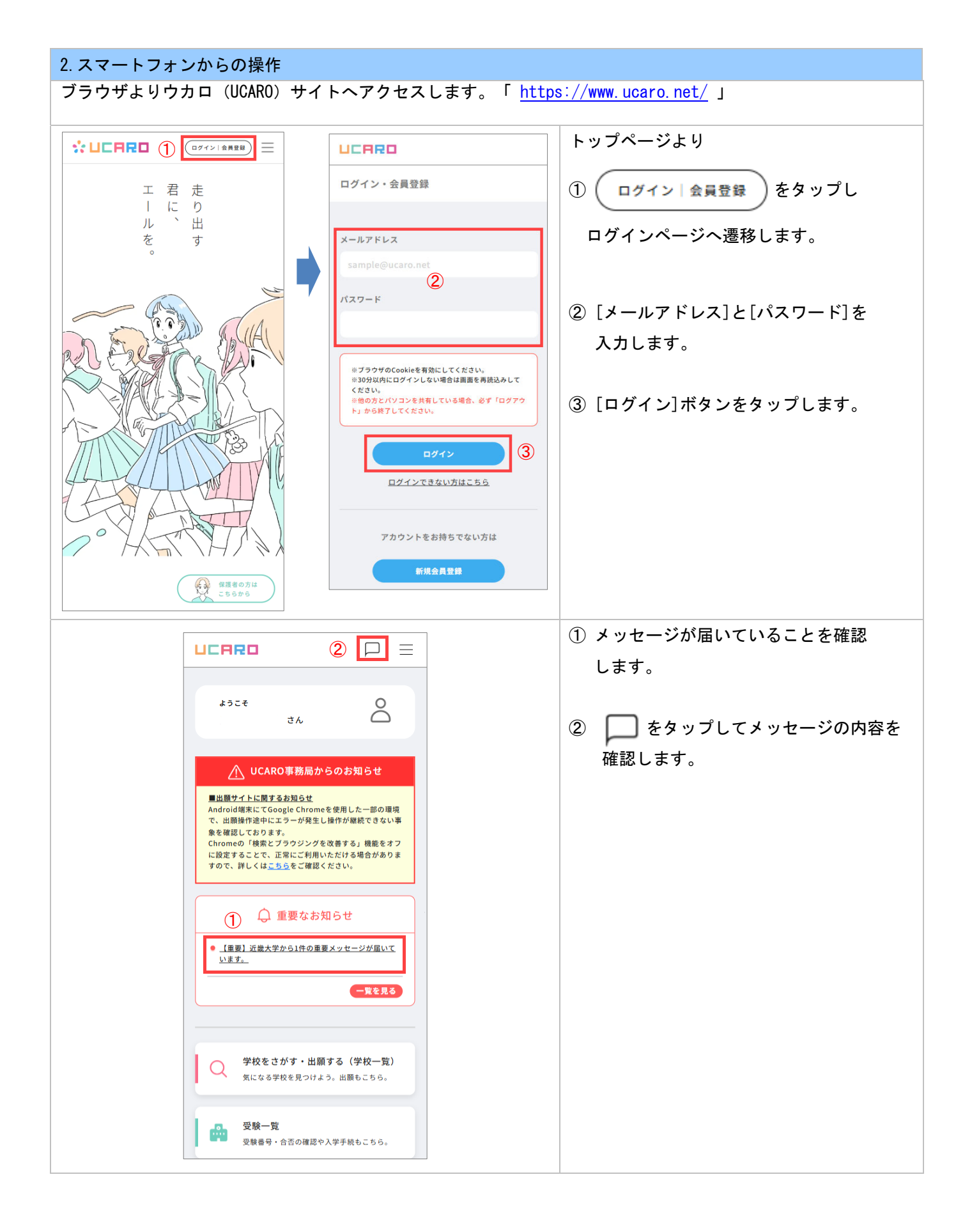

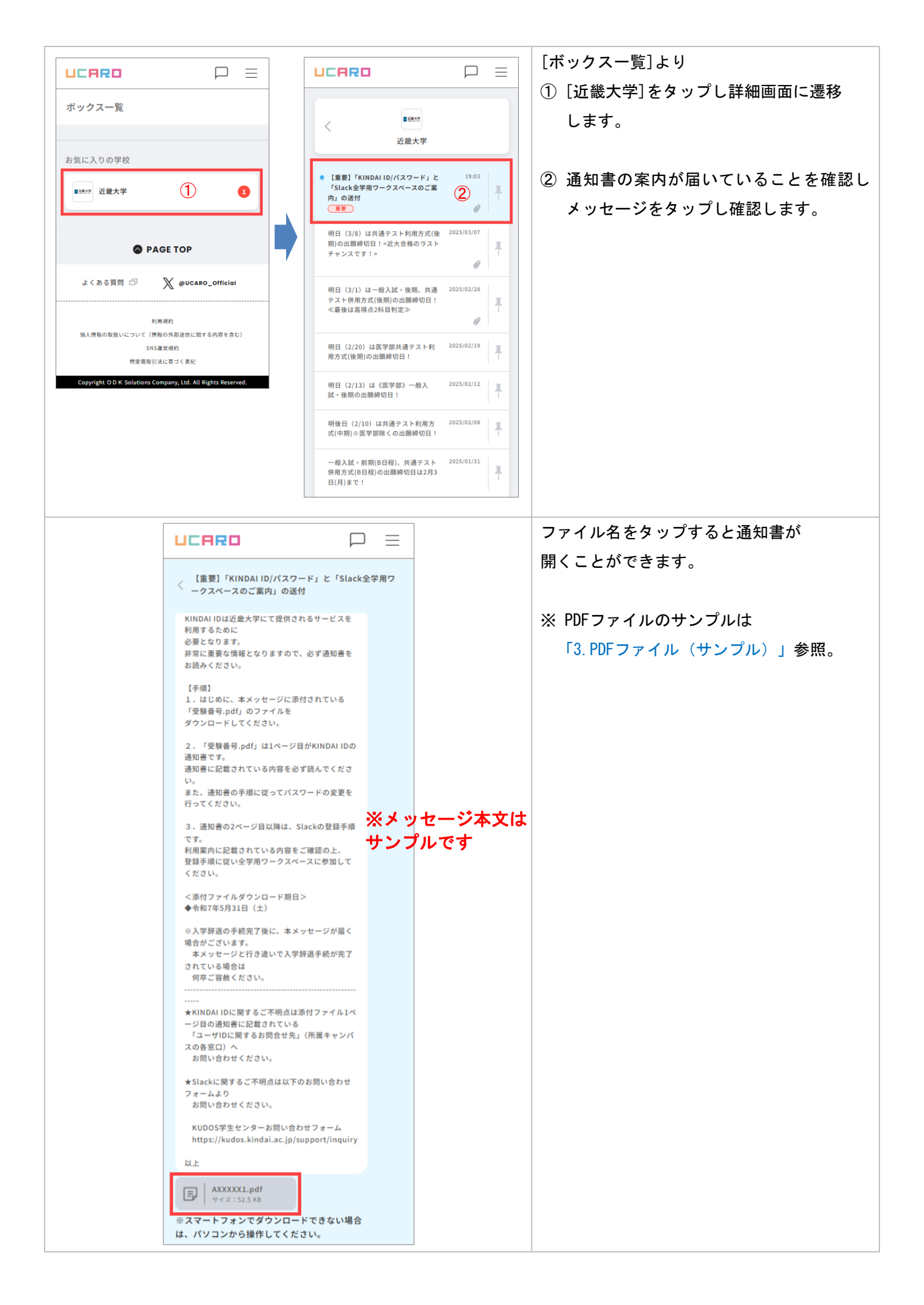

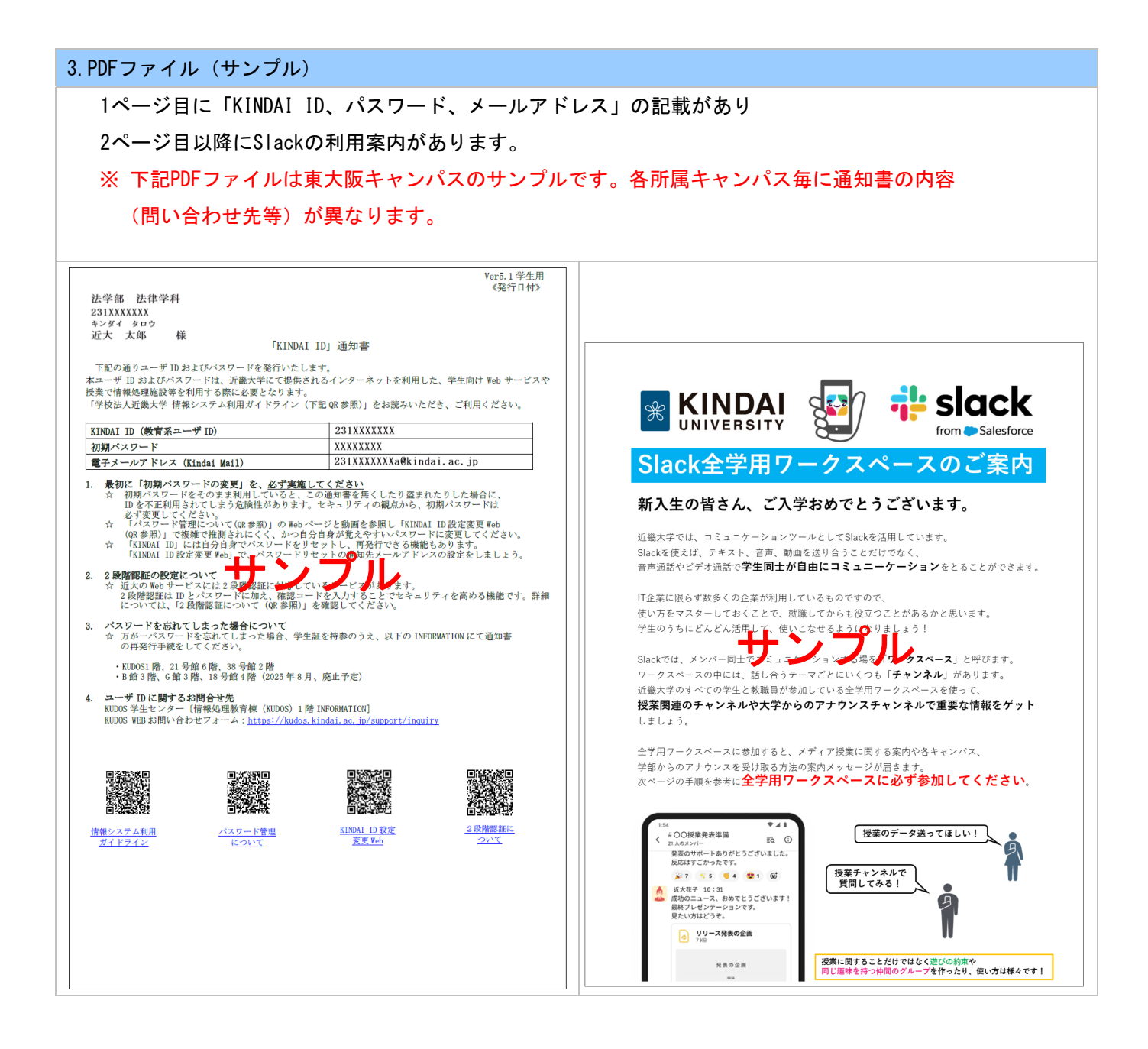